# Démarrage rapide

Vérifiez que vous avez tous les produits montrés dans la Figure 1. (Les étiquettes incluses dans le colis peuvent être différentes.)

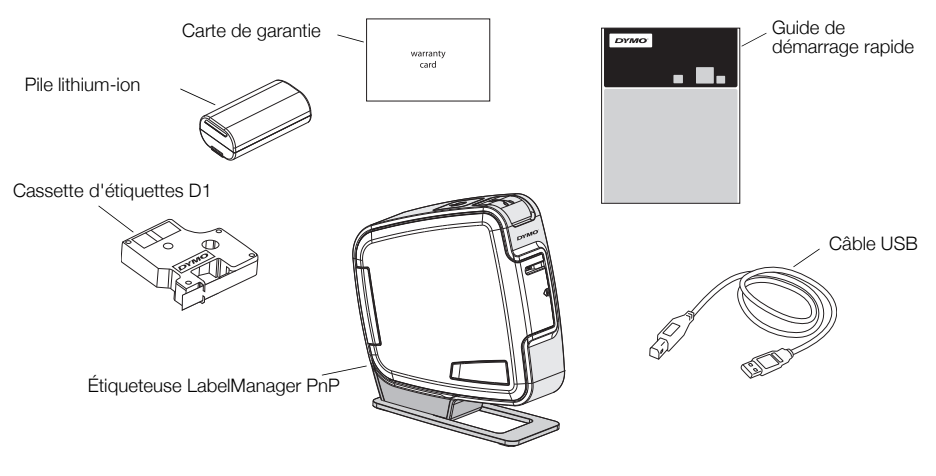

Figure 1

Familiarisez-vous avec les fonctions montrées dans la Figure 2.

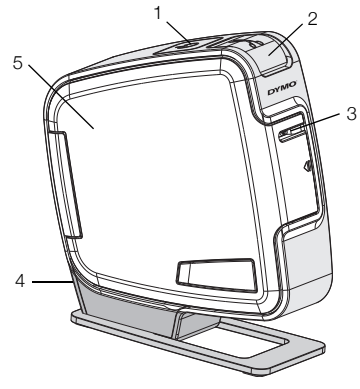

- 1 Bouton d'alimentation/Voyant d'état
- 2 Bouton de découpe
- 3 Fente de sortie des étiquettes

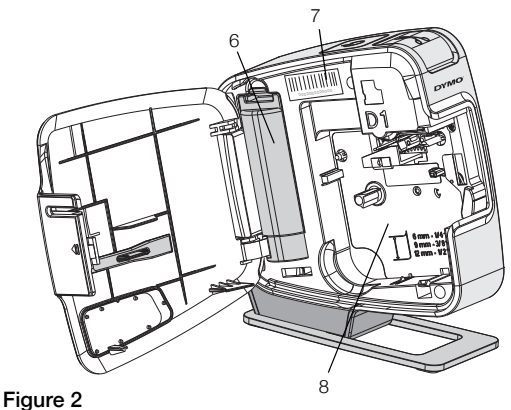

7

8

- 4 Port USB
- 5 Couvercle latéral
- 6 Compartiment de la pile
- Étiquette de numéro de série
- Compartiment des étiquettes

## Mise en place de la pile

L'étiqueteuse est alimentée par une pile lithium-ion rechargeable.

#### Pour mettre la pile en place

- 1 Ouvrez le couvercle latéral de l'étiqueteuse.
- 2 Retirez le couvercle du compartiment à pile. Voir la Figure 3.
- 3 Insérez la pile dans le compartiment à pile comme dans l'illustration.
- 4 Replacez le couvercle du compartiment de la pile.
- 5 Fermez le couvercle latéral de l'étiqueteuse.

**REMARQUE** Retirez la pile si l'étiqueteuse ne doit pas être utilisée pendant longtemps.

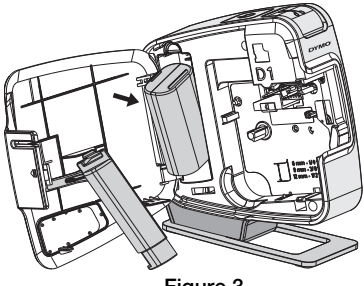

Figure 3

## Insertion de la cassette d'étiquettes

Votre étiqueteuse utilise les cassettes d'étiquettes DYMO D1.

#### Pour insérer la cassette d'étiquettes

- 1 Ouvrez le couvercle latéral de l'étiqueteuse.
- 2 Assurez-vous que la bande et le ruban sont tendus sur toute l'ouverture de la cassette et que l'étiquette passe entre les guides d'étiquettes.

Au besoin, tournez la bobine de renvoi du ruban dans le sens horaire pour tendre le ruban.

- **3** Insérez la cassette et appuyez fermement sur celle-ci jusqu'à ce qu'elle s'enclenche. Voir la Figure 5.
- 4 Refermez le couvercle latéral de l'étiqueteuse.

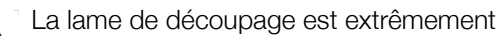

Coupante. Lors du remplacement de la cassette d'étiquettes, maintenez les doigts et les autres parties du corps à l'écart de la lame de découpe et n'appuyez pas sur le bouton de découpe.

# Connexion de l'étiqueteuse à votre ordinateur

L'étiqueteuse se connecte à votre ordinateur par l'intermédiaire de la connexion USB que vous trouverez à l'arrière de l'étiqueteuse. Vous n'avez pas besoin de logiciel ou de pilote supplémentaire pour utiliser l'étiqueteuse avec votre ordinateur.

## Pour connecter l'étiqueteuse à votre ordinateur

- 1 Connectez le câble USB au port USB situé à l'arrière de l'étiqueteuse. Voir la Figure 6.
- 2 Connectez l'autre extrémité du câble USB à un port USB libre de votre ordinateur.

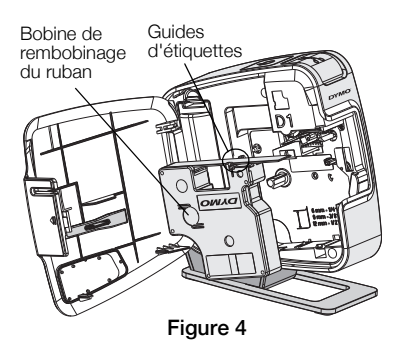

Figure 5

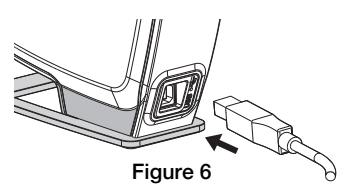

**REMARQUE** L'étiqueteuse doit être connectée à un port USB sous tension. L'étiqueteuse peut ne pas se charger ou fonctionner correctement si elle est connectée à un port USB qui n'est pas sous tension, comme c'est parfois le cas de certains claviers Mac, ou à un concentrateur USB qui n'est pas non plus sous tension.

## Démarrage du logiciel intégré

Le logiciel intégré réside dans l'étiqueteuse, vous n'avez donc pas besoin de l'installer.

## Pour démarrer le logiciel pour Windows®

- Si nécessaire, appuyez sur le bouton d'alimentation pour allumer l'étiqueteuse. Le logiciel peut démarrer automatiquement si l'option d'exécution automatique est définie sur Windows.
- 2 Si le logiciel ne démarre pas automatiquement, procédez comme suit :
  - Si la boîte de dialogue Exécution automatique apparaît, suivez les instructions qui s'affichent à l'écran pour démarrer le logiciel
    DYMO Label Light.
  - Si la boîte de dialogue Exécution automatique ne s'affiche pas, allez à Poste de travail->DYMO PnP puis cliquez sur J DYMO Label Light.exe.

## Pour démarrer le logiciel pour Mac OS®

- 1 Si nécessaire, appuyez sur le bouton d'alimentation pour allumer l'étiqueteuse. Le volume DYMO PnP apparaît sur votre bureau.
- 2 Double-cliquez sur DYMO PnP pour ouvrir le volume.
- 3 Double-cliquez sur 🗾 pour lancer le logiciel.

## Déconnexion de l'étiqueteuse de votre ordinateur

## Pour déconnecter l'étiqueteuse de votre ordinateur

- 1 (Mac uniquement) Faites glisser le volume DYMO PnP jusque dans la corbeille.
- 2 Appuyez sur le bouton d'alimentation pour éteindre l'étiqueteuse
- 3 Déconnectez le câble USB de votre ordinateur.

## Impression d'étiquettes avec le logiciel intégré

La figure suivante montre quelques-unes des fonctions disponibles dans le logiciel.

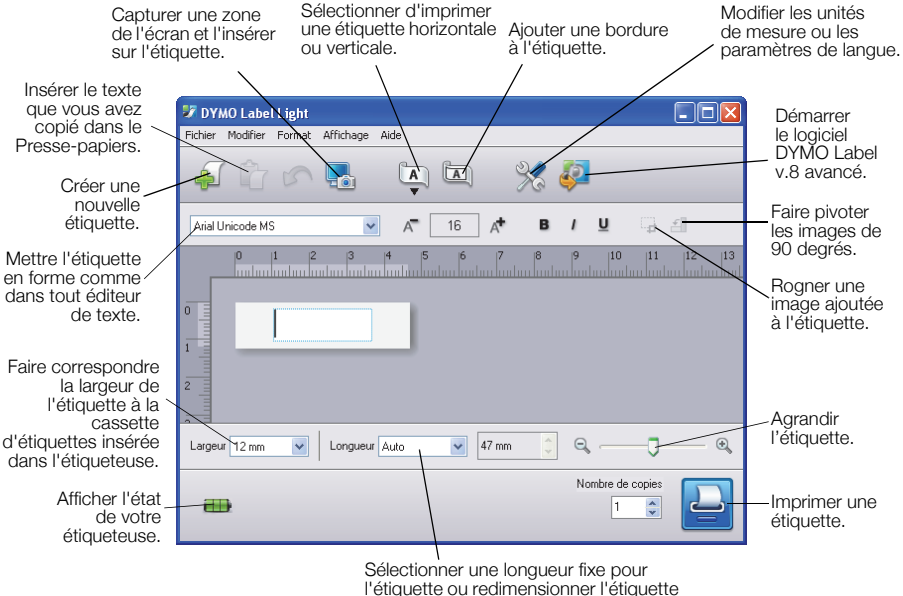

à la taille du texte automatiquement.

#### Pour imprimer votre première étiquette

- 1 Cliquez une fois sur l'étiquette dans la zone d'édition et tapez un texte.
- 2 Chiquez sur 🔄 pour imprimer l'étiquette.
- 3 Appuyez sur le bouton de découpe de l'étiqueteuse pour couper l'étiquette.

#### Pour capturer et insérer une image depuis votre bureau

- 1 Cliquez sur l'icône 🔚 de la barre d'outils.
- 2 Faites glisser le curseur pour tracer un cadre de sélection autour de la zone à capturer.

La zone sélectionnée est insérée dans l'étiquette.

Pour utiliser les fonctions de mise en forme plus avancées, cliquez sur 🧔 dans le logiciel intégré pour télécharger et installer le logiciel DYMO Label<sup>TM</sup> v.8 depuis le site Web de DYMO.

# Entretien de votre étiqueteuse

## Rechargement de la pile

L'étiqueteuse est livrée avec une pile lithium-ion partiellement chargée. Cette pile est rechargée par l'intermédiaire de la connexion USB à votre ordinateur.

**REMARQUE** L'étiqueteuse doit être connectée à un port USB sous tension. L'étiqueteuse peut ne pas se charger ou fonctionner correctement si elle est connectée à un port USB qui n'est pas sous tension, comme c'est parfois le cas de certains claviers Mac, ou à un concentrateur USB qui n'est pas non plus sous tension.

L'état de l'étiqueteuse est indiqué dans le coin inférieur gauche de la fenêtre de logiciel. Le tableau suivant décrit les états de l'étiqueteuse possibles.

|          | L'étiqueteuse est connectée et la pile est en<br>cours de chargement            |
|----------|---------------------------------------------------------------------------------|
|          | L'étiqueteuse est connectée et la batterie<br>n'est pas en cours de chargement. |
| <b>X</b> | L'étiqueteuse n'est pas connectée                                               |
|          | L'étiqueteuse est connectée et la pile<br>présente un problème                  |

#### Pour charger la pile

- 1 Vérifiez que le câble USB est connecté à la fois à l'étiqueteuse et à l'ordinateur.
- 2 Si nécessaire, appuyez sur le bouton d'alimentation pour allumer l'étiqueteuse et commencer le chargement de la pile.

## Nettoyage de l'étiqueteuse

Votre étiqueteuse a été conçue pour vous servir longtemps et ne nécessite qu'un entretien minime. Nettoyez-la de temps en temps pour qu'elle continue à fonctionner normalement. Nettoyez aussi la lame de coupe chaque fois que vous remplacez la cassette d'étiquettes.

#### Pour nettoyer la tête d'impression de la bande

- 1 Ouvrez le couvercle latéral de l'étiqueteuse.
- 2 Retirez la cassette d'étiquettes.
- 3 À l'aide d'une brosse douce ou d'un cotontige, essuyez l'intérieur du compartiment afin d'en retirer la poussière de papier et autres débris.
- 4 Retirez l'outil de nettoyage de l'intérieur du couvercle. Voir la Figure 7. Si vous n'avez pas l'outil de nettoyage, contactez le Service clientèle (http://support.dymo.com).
- 5 Essuyez doucement la tête d'impression en vous aidant de l'outil.

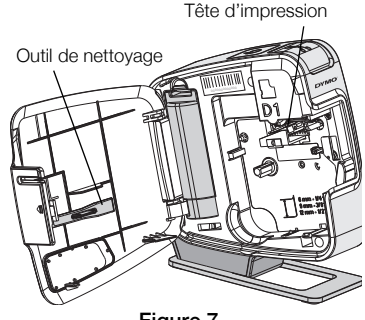

Figure 7

Procédez avec soin, car la tête d'impression est très fragile.

6 Remettez l'outil de nettoyage en place, insérez la cassette d'étiquettes et refermez le couvercle latéral.

#### Pour nettoyer la lame de coupe

- 1 Ouvrez le couvercle latéral de l'étiqueteuse.
- 2 Retirez la cassette d'étiquettes.
- 3 Appuyez sur le bouton de découpe. Voir la Figure 8. La lame de coupe est maintenant visible.
- 4 Utilisez un coton-tige et de l'alcool pour nettoyer les deux côtés de la lame.

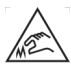

La lame de découpage est extrêmement coupante. Évitez le contact direct avec la lame de

découpe pendant son nettoyage. 5 Après le nettoyage de la lame, relâchez le bouton de

découpe pour remettre la lame dans sa position de base.

Appuvez et maintenez

Figure 8

## Dépannage

Si vous rencontrez un problème en utilisant votre étiqueteuse, la solution se trouve peut-être dans le tableau ci-dessous.

| Problème/Message d'erreur                    | Solution                                                                                                    |
|----------------------------------------------|----------------------------------------------------------------------------------------------------|
| Mauvaise qualité d'impression                | Vérifiez que la cassette d'étiquettes est installée correctement.                                                        |
|                                              | Nettoyez la tête d'impression. Voir la section Nettoyage de l'étiqueteuse.                                               |
|                                              | Replacez la cassette d'étiquettes.                                                                                       |
| Mauvaise performance de la lame              | Nettoyez la lame. Voir la section Nettoyage de l'étiqueteuse.                                                            |
| L'imprimante est déconnectée ou<br>éteinte   | L'étiqueteuse est déconnectée ou éteinte. Vérifiez que le<br>câble USB est connecté et que l'imprimante est allumée.     |
| Erreur d'imprimante                          | Vérifiez que la cassette d'étiquettes est insérée correctement et n'est ni coincée ni vide.                              |
| La pile est trop faible pour imprimer        | Le niveau de chargement de la pile est trop bas pour<br>imprimer. Chargez la pile et imprimez de nouveau<br>l'étiquette. |
| La pile ne fonctionne pas correctement       | Vérifiez que la pile est insérée correctement. Si elle l'est, contactez le service de soutien à la clientèle.            |
| La pile ne se recharge pas                   | Vérifiez que l'étiqueteuse est connectée à un port USB sous tension.                                                     |
| Le niveau de la pile devient bas ou trop bas | Connectez l'étiqueteuse à un port USB sous tension pour commencer le chargement.                                         |

Si vous avez toujours besoin d'aide, visitez la section de support du site Web de DYMO à l'adresse **www.dymo.com**.